# 消費税改正について

[Sales Quote Assistant]

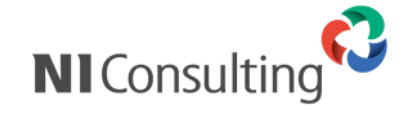

Copyright ( C ) NI Consulting Co., Ltd. All rights reserved.

# はじめに

消費税改正に対応した運用をするために必要な作業の案内です。 国税庁より公表された『消費税改正法のお知らせ』に基づいています。 ※詳細は国税庁のホームページをご確認いただくか、管轄の税務署や税理士または会計士へご 相談ください。

## 製品「Sales Quote Assistant」の対応内容

- 1. 消費税「10%」への引き上げ
- 2. 軽減税率制度への対応
- 3. 帳票の表示形式の追加(区分記載請求書の形式へ対応)

※2、3については、軽減税率対象の商品を取り扱う場合に設定してください。 ※いずれの対応も、管理者権限ユーザーにてシステム設定にログインが必要です。

### 1.消費税「10%」への引き上げ

Sales Quote Assistantはフォームごとに税率の変更が可能です。 税率10%の見積が必要になった時点でフォームの税率を変更してください。

※変更後に新規作成された見積書に税率10%が適用されます。

変更前に作成した見積書には設定は反映されません。

※8%の見積書と並行して利用する場合、フォームをコピーして10%用のフォームを作成してください。

#### 手順

① 税率を変更したいフォームを開きます。

システム設定の Sales Quote Assistant より『フォーム設定』の『フォーム一覧』を選択します。 フォーム一覧から税率を変更したいフォームを開きます。

| システム設定                                                                      | 基本設定 セキュリ                                                                                 | ティ NI Collabo 3…  | Sales Force ··· | Sales Quot… | 見積共有管理 | :  |  |
|-----------------------------------------------------------------------------|-------------------------------------------------------------------------------------------|-------------------|-----------------|-------------|--------|----|--|
| <b>フォーム設定</b><br>・ フォーム一覧<br>・ 項目名称変更<br>・ 基本項目                             | Sales Quote Assistant > フォーム設定/フォーム一覧<br>見積書や納品書のフォームを設定します。(各フォームへの項目の配置、計算方法、印刷レイアウトなど) |                   |                 |             |        |    |  |
| <ul> <li>・明細項目</li> <li>・合計項目</li> <li>・明細行設定</li> <li>フォームサ通</li> </ul>    | 新規登録 立<br>フォーム種類:                                                                         | びを変更<br>▼ 使用区分: 個 | ●用中 ▼           |             |        |    |  |
| 商品マスタ                                                                       | フォーム                                                                                      | 印刷レイア             | ウト              |             |        |    |  |
| <ul> <li>商品マスタのキーワード</li> <li>承認設定</li> <li>受注伝票</li> <li>売上情報連携</li> </ul> | 見積書<br>[見積書]<br>その他設定                                                                     | 御見積書(新            | Ë)              |             |        | 追加 |  |

② 税率を変更して保存します。

画面上部のタブにて『合計項目』を選択し、『税額合計』の税率を「8%」から「**10%**」に変更します。変更後に保存してください。

※フォームをコピーする場合はコピーボタンを押してコピー後に税率を変更してください。

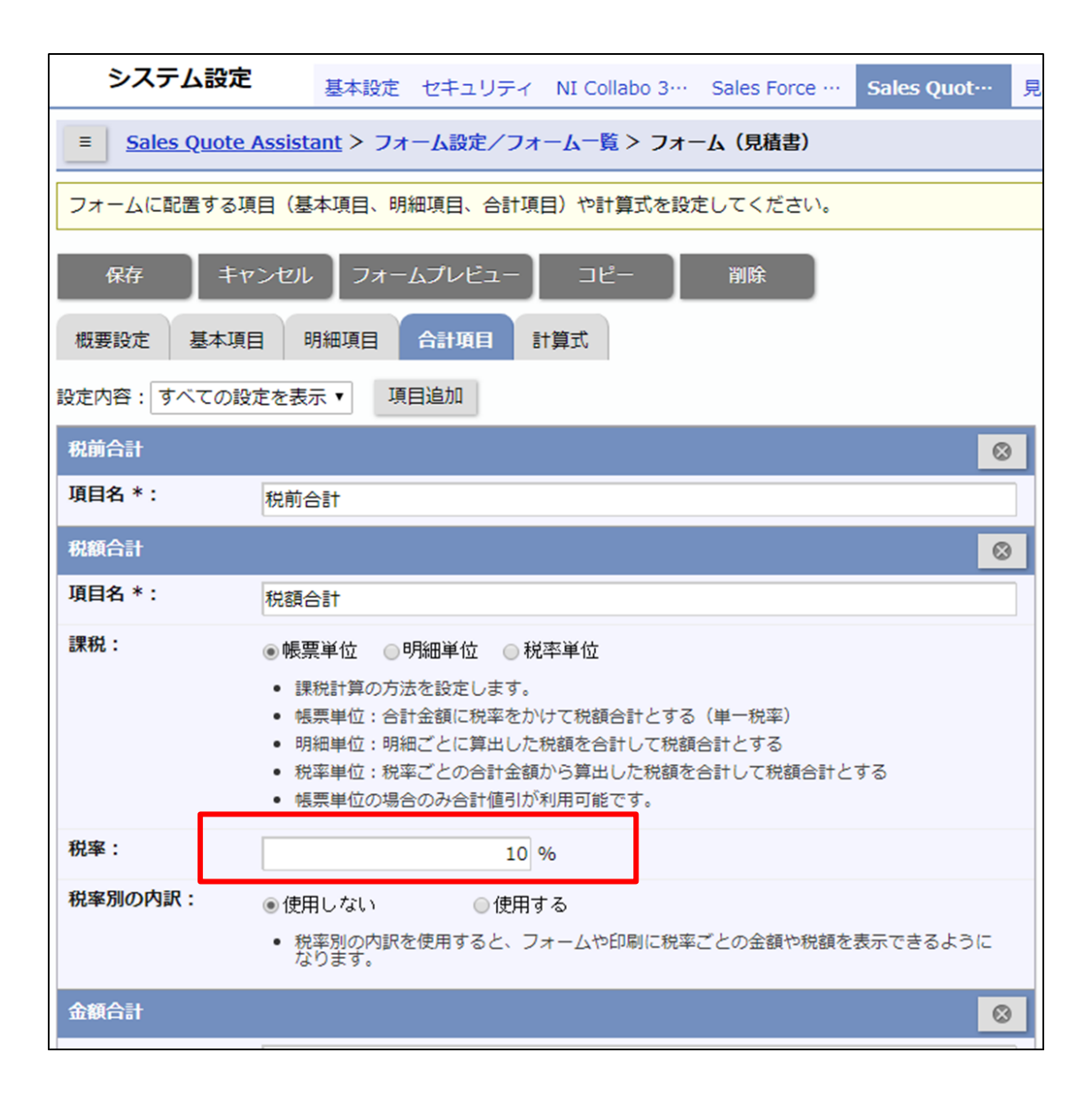

3

#### 2.軽減税率制度への対応

軽減税率の対象となる商品を扱う場合に、以下の対応をしてください。

- 見積書フォームの明細項目に『税率』を配置する
- 見積書フォームの合計項目で『税額合計』を配置し、課税を『税率単位』とする
- 商品マスタにて、軽減税率の対象となる商品の『税率』を**8%**とする。

#### 手順

軽減税率制度に対応したフォームは新規作成から簡単に作成できます。

 ・軽減税率制度に対応した見積書フォームを作成する
 ・システム設定の Sales Quote Assistant より『フォーム設定』の『フォーム一覧』を選択します。

新規登録ボタンから『見積書』を選択して新規登録画面を開きます。

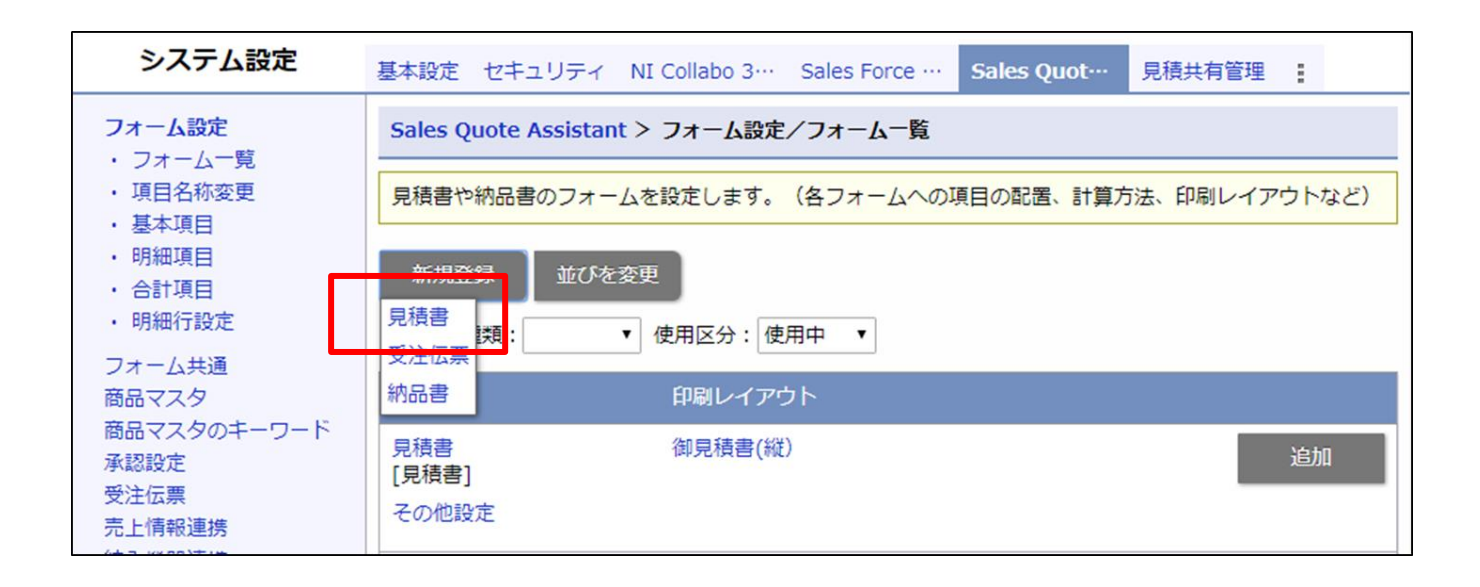

| システム設定                                                                    | を<br>基本設定 セキュリティ NI Collabo 3… Sales Force … Sales Quot… 見 |  |  |  |  |  |  |  |
|---------------------------------------------------------------------------|------------------------------------------------------------|--|--|--|--|--|--|--|
| ■ Sales Quote Assistant > <u>フォーム設定/フォーム一覧</u> > フォーム(新規登録)               |                                                            |  |  |  |  |  |  |  |
| フォームを作成するための概要を設定してください。<br>作成の手順としては、概要(現在の画面)、印刷レイアウト、フォームを設定すれば作成完了です。 |                                                            |  |  |  |  |  |  |  |
| 次へ キャンセル                                                                  |                                                            |  |  |  |  |  |  |  |
| フォーム名 * :                                                                 |                                                            |  |  |  |  |  |  |  |
| フォーム種類:                                                                   | 見積書                                                        |  |  |  |  |  |  |  |
| 使用区分:                                                                     | ◉ 使用する ○使用しない                                              |  |  |  |  |  |  |  |
|                                                                           |                                                            |  |  |  |  |  |  |  |
| 答略                                                                        |                                                            |  |  |  |  |  |  |  |
| 設定ガイド                                                                     |                                                            |  |  |  |  |  |  |  |
| 税の扱い:                                                                     | ◎金額合計に税を含めない                                               |  |  |  |  |  |  |  |
|                                                                           | ◎帳票単位:合計金額に税率をかけて税額合計とする(単一税率)                             |  |  |  |  |  |  |  |
|                                                                           | ◎明細単位:明細ごとに算出した税額を合計して税額合計とする                              |  |  |  |  |  |  |  |
|                                                                           | ◉ 税率単位:税率ごとの合計金額から算出した税額を合計して税額合計とする                       |  |  |  |  |  |  |  |
| 利用項目:                                                                     | □明細で掛率(仕切り価格)を利用する                                         |  |  |  |  |  |  |  |
|                                                                           | ■明細で荷姿(バラ/箱)ごとの単価を利用する(単位区分、箱数、入数を利用する)                    |  |  |  |  |  |  |  |
|                                                                           | ■明細で行ごとの金額計算に値引を利用する                                       |  |  |  |  |  |  |  |
|                                                                           | □合計金額からの値引を利用する                                            |  |  |  |  |  |  |  |
|                                                                           |                                                            |  |  |  |  |  |  |  |

#### 3.帳票の表示形式の追加(区分記載請求書の形式へ対応)

軽減税率の対象となる商品を扱う場合に、以下の対応をしてください。

- 印刷レイアウトで軽減税率の対象品目である旨を明記する
- 印刷レイアウトで税率ごとに区分した対価の額を表示する

#### 手順

- 印刷レイアウト画面を開きます。
   システム設定の Sales Quote Assistant より『フォーム設定』の『フォーム一覧』を選択します。
   フォーム一覧から変更したいレイアウトを開きます。
- 印刷レイアウトの設定にて必要な項目を設定します。
   ※フォームで軽減税率に対応した設定の場合、自動的に次の項目が配置されます。
  - 明細項目『税率』
  - 合計項目『課税対象額(税率別の内訳)』と合計項目『税額(税率別の内訳)』
     (詳細設定の税率にて10%対象と8%対象の項目を設定)
  - 税率8%の商品が軽減対象である旨を記載

| 保存  | 7          | 1レビュ     | キャンセル           |     |                                 |                          |             |                          |             |   |
|-----|------------|----------|-----------------|-----|---------------------------------|--------------------------|-------------|--------------------------|-------------|---|
| : + |            | ±N E     | 3 <u>U</u> A₄ ≡ |     | ⑧   [作                          | 成ヒント]                    | 書類番号<br>発行日 | 201909-0000<br>2019年9月17 | )2[01]<br>日 |   |
|     | 下記の通り      | )御見積(    | 申し上げます。         |     |                                 |                          |             |                          |             |   |
|     | 件          | 名        |                 |     |                                 |                          |             |                          |             |   |
|     | 納          | 期        | 別途お打ち合わせ        |     |                                 |                          |             |                          |             |   |
|     | 納品先        |          | 貴社ご指定場所         |     |                                 |                          |             |                          |             |   |
|     | 支払約<br>有効期 | 条件<br>明限 | 発行日より1ヶ月        |     | 株式会社〇〇〇<br>〒000-0000<br>住所:東京都※ | 000<br>#E0000TE          | 00番00       | つビル2F                    |             |   |
|     | 金額會        | 計        | ¥ 110,00        | 0 - | TEL:00-000                      | 0-0000 FAX:(<br>~フニ/ 管理者 | 00-000-     | 0000                     |             |   |
|     |            |          | 1               |     | 15348                           | シベノム 自任日                 |             |                          |             |   |
|     |            |          |                 |     |                                 |                          |             |                          | (B)         | 7 |
|     | No         |          | 商品名             | 数量  | 単位                              | 単価                       | 金           | 額(税別)                    | 税率          |   |
|     | 1          | サンプ      | ル商品             |     | 1個                              | 100                      | ,000        | 100,0                    | 0 10        |   |
|     |            |          |                 |     |                                 |                          |             |                          |             |   |
|     |            |          |                 |     |                                 |                          |             |                          |             |   |
|     |            |          |                 |     |                                 |                          |             |                          |             |   |
|     |            |          |                 |     |                                 |                          |             |                          |             |   |
|     |            |          |                 |     |                                 |                          |             |                          |             |   |
|     |            |          |                 |     |                                 |                          |             |                          |             |   |
|     |            |          |                 |     |                                 |                          |             | 100.0                    |             |   |
| 1   |            |          |                 | l   | 101                             | 血会計                      |             | 100,0                    | 100.000     |   |
|     |            |          |                 |     | 4元日<br>新知道                      |                          |             |                          | 10.000      |   |
|     |            |          |                 |     | 1/00                            |                          |             |                          | 110,000     | _ |
|     |            |          |                 |     | 100/ 対色                         | 100.000                  |             |                          | 10,000      |   |
|     |            |          |                 |     | 10%刘家                           | 100,000                  | 4           | にたき見り<br>経営者)            | 10,000      |   |
|     |            |          |                 |     | 0 /0#±///0//1%k                 |                          | -: M        | レビ見ノ                     |             |   |

○ 商標

本説明書に登場する会社名、製品名は各社の登録商標、商標です。

○ 免責

本説明書に掲載されている手順による操作の結果、ハード機器に万一障害などが発生しても、弊社では一切の責任を負いませんのであらかじめご了解ください。

○ 発行

2019年9月20日 第1版

サポートデスク

株式会社 NIコンサルティング

E-mail : support@ni-consul.co.jp Fax : 082-511-2226

営業時間:月曜日~金曜日 9:00~12:00、13:00~17:00(当社休業日、土・日・祝日を除く)

7